## Encrypted emails - How to open your message

ALL

1. Once you have received the email, Select Open secure email

| NHS                                                                                                    |            |
|----------------------------------------------------------------------------------------------------|------------|
| You have received a new NHSmail secure email from                                                                                             |            |
| Joe Bloggs (joe.bloggs.test.@nhs.net)                                                                                                    |            |
| Open secure email                                                                                                    |            |
| R                                                                                                    |            |
| If you have any problems opening the link you can also view the email by visiting<br>https://reader.nhs.net/ and entering the following code: | g          |
| f8f74hf03gvj594kdn478349djdba                                                                                                    |            |
| Always check the links before you click and check the browser address bar for the padlo                                                       | ck icon.   |
| Information and technology<br>for better health and care                                                                                      |            |
| 2. You will then be redirected to the <b>NHS Secure Email Porta</b>                                                                           | l (Earess) |

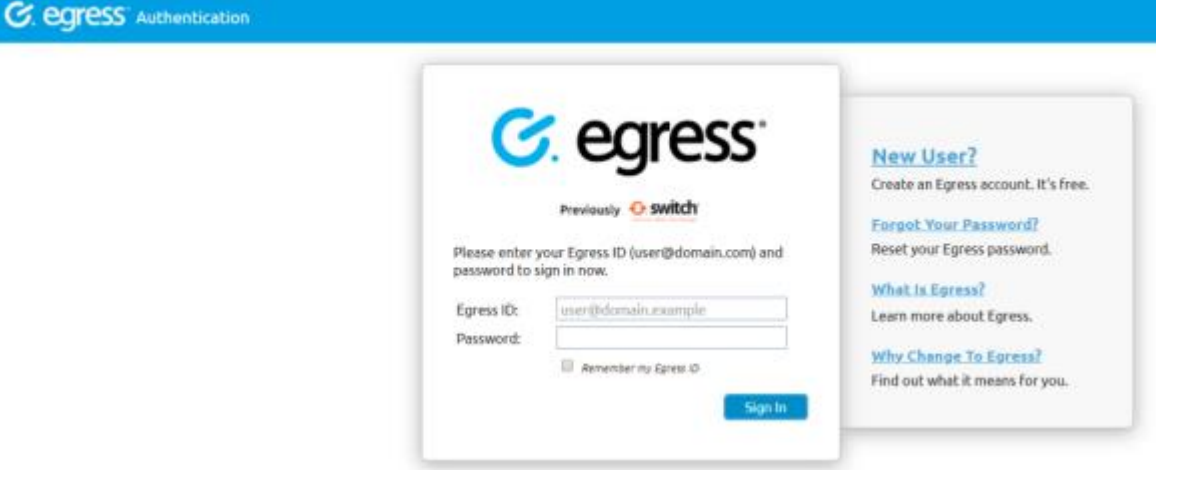

**3.** If you <u>have an Egress account</u>, **sign in using your Email and Password** You will now be able to view your email

## Encrypted emails – How to open your message

- 4. If you do not have an account, Select New User
- 5. Complete the registration form, Select Create Account
- 6. You will now be able to sign in
- 7. The system will display the encrypted message sent to you from NHSMail, in the same way you would see an email in your own email inbox.
- 8. To download any attachments, simply click on them as they appear in the email.
- 9. You are also able to reply to the message.

| <b>HS</b> Egress for NHSmail |                                                                                                    | 🐣 user@outlook.com 🗭 S       |
|------------------------------|----------------------------------------------------------------------------------------------------|------------------------------|
| Home                         | 🔮 QM-200220-132348                                                                                                    | Acply X Clos                 |
| Compose                      | From "Firstname Lastname"( firstname.lastname@nbs.net )                                                                                                    |                              |
| Drafts 🕕                     | To user@outlook.com                                                                                                    |                              |
| Recently Received 🔘          | Subject [secure] Your test results are available                                                                                                    |                              |
| Recently Sent 5              | Dear Mr Johnson,                                                                                                    |                              |
| Settings                     | The results of your recent blood tests are now available.<br>Please call the Practice to make an appointment to discuss your results at your earliest convenience.                                                                                                    |                              |
| Help                         | Kind regards,<br>The Sunshine Lane Practice                                                                                                    |                              |
| High contrast                |                                                                                                    |                              |
|                              | This message may contain confidential information. If you are not the intended recipient please inform the<br>sender that you have received the message in error before deleting it.<br>Please do not disclose, copy or distribute information in this e-mail or take any action in relation to its contents. To<br>and may be unlawful. Thank you for your co-operation. | do so is strictly prohibite  |
|                              | NHSmail is the secure email and directory service available for all NHS staff in England and Scotland. NHSmail is approve<br>and other sensitive information with NHSmail and other accredited email services.                                                                                                    | ed for exchanging patient da |
|                              | For more information and to find out how you can switch, https://portal.nhs.net/help/joiningnhsmail                                                                                                    |                              |
|                              |                                                                                                    |                              |
|                              |                                                                                                    |                              |
|                              |                                                                                                    |                              |

You will be able to:

- read the From, To, Sent and Subject information
- read the email message
- reply to the sender
- reply to all recipients
- download attachments

For further guidance on NHSMail, please visit the Practice Website

If you have any issues opening your email, please contact the practice on 0161 426 0011.